# Linux RedHat Certified Engineer (RHCE - EX294)

**Ansible Playbook Implementation** 

## **Creating First Playbook**

- There are online yaml tools you can use to create Playbooks
  - <u>https://onlineyamltools.com/edit-yaml</u>
  - <u>https://codebeautify.org/yaml-editor-online</u>
- Tools to download
  - Notepad++ Windows
- Take a snapshot after installing Ansible software

```
# su - root
# mkdir /etc/ansible/playbooks
# cd /etc/ansible/playbooks
# vim first.yml
```

```
- name: "My first playbook"
hosts: localhost
```

tasks:

```
- name: "test connectivity"
ping:
```

```
    Check syntax of playbook
    # anisble-playbook --syntax-check first.yml
    Or to do a dry run
    # anisble-playbook --check first.yml
```

```
Run the playbook
# anisble-playbook /root/ansible/first.yml
```

**By: Imran Afzal** www.utclisolutions.com

## Creating First Playbook

#### Please note:

- Running ansible without a playbook# ansible
- Running ansible with a playbook# ansible-playbook

#### **Output Playbook**

This playbook will print "Hello World" on localhost

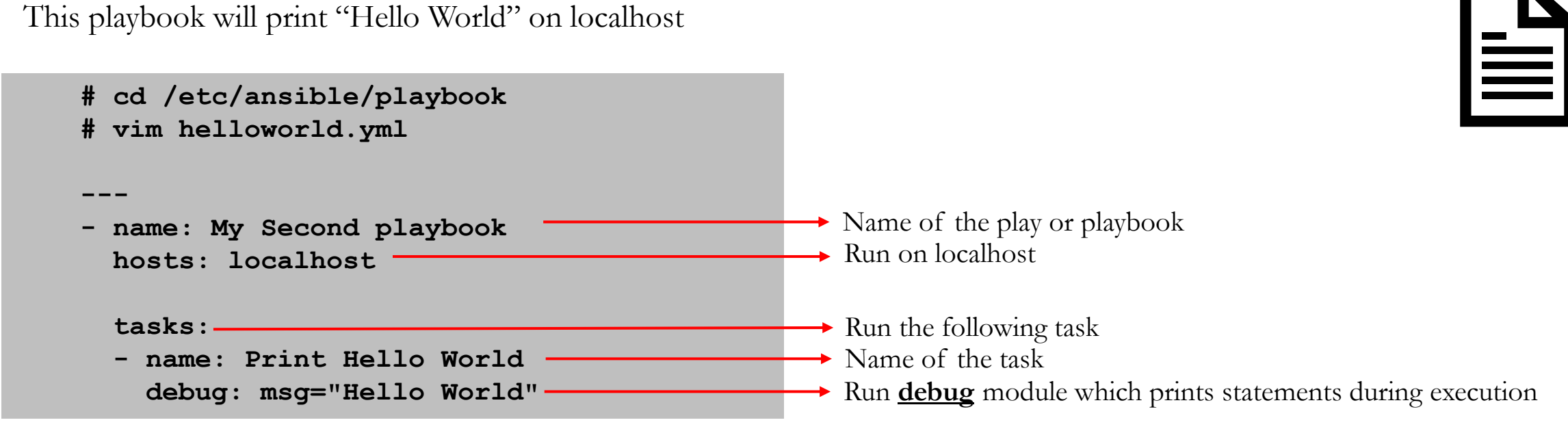

Run the playbook # anisble-playbook helloworld.yml

#### Multiple Tasks Playbook

The playbook will ping localhost and print "Hello World"

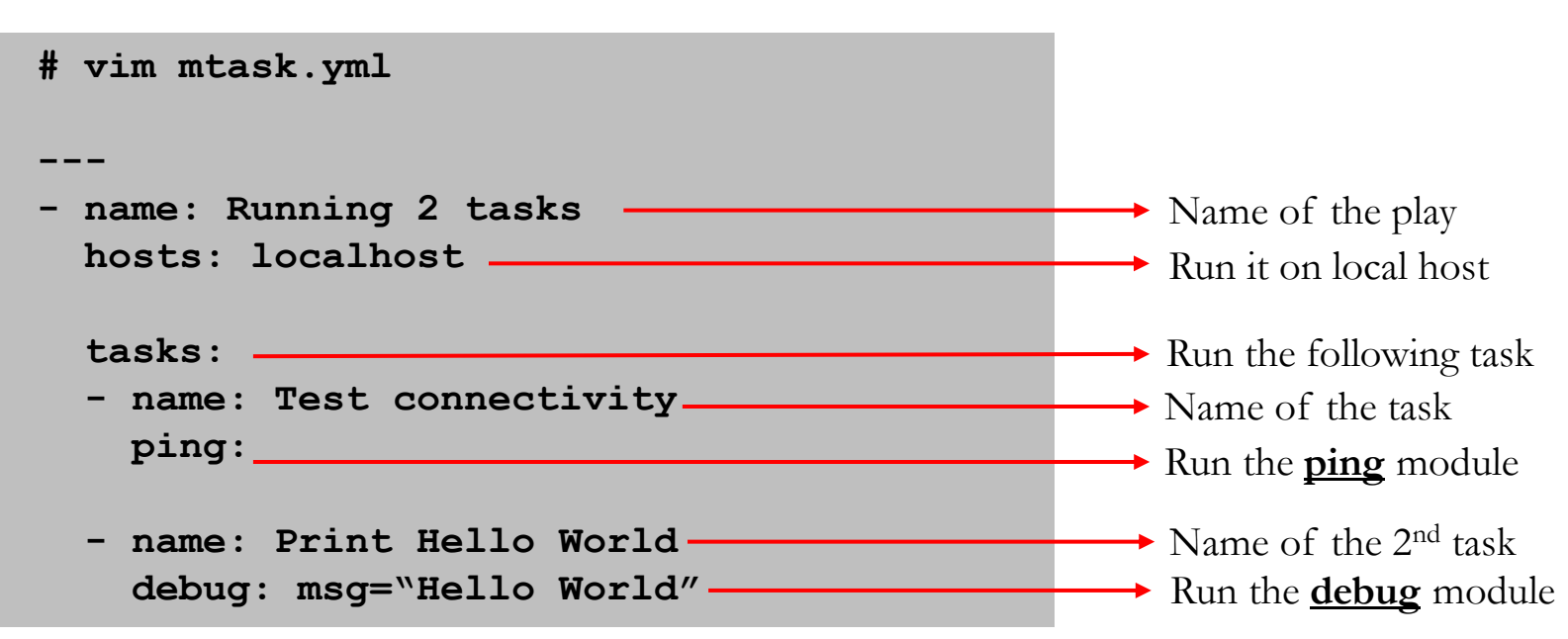

Run the playbook **# anisble-playbook mtask.yml** 

### Installing and Starting a Package

# vim packinstall.yml

```
___
```

- name: Installing and Running apache
hosts: localhost

tasks:

- name: Install apache
yum:
 name: httpd
 state: present

```
- name: start httpd
  service:
   name: httpd
   state: started
```

Run the playbook **# anisble-playbook packinstall.yml** 

#### **Remote Clients hosts File Syntax**

#### /etc/ansible/hosts

- All remote clients are considered inventory in Ansible
- Ansible keeps its inventory information in host file located: /etc/ansible/hosts
- The **hosts** file is created during Ansible installation

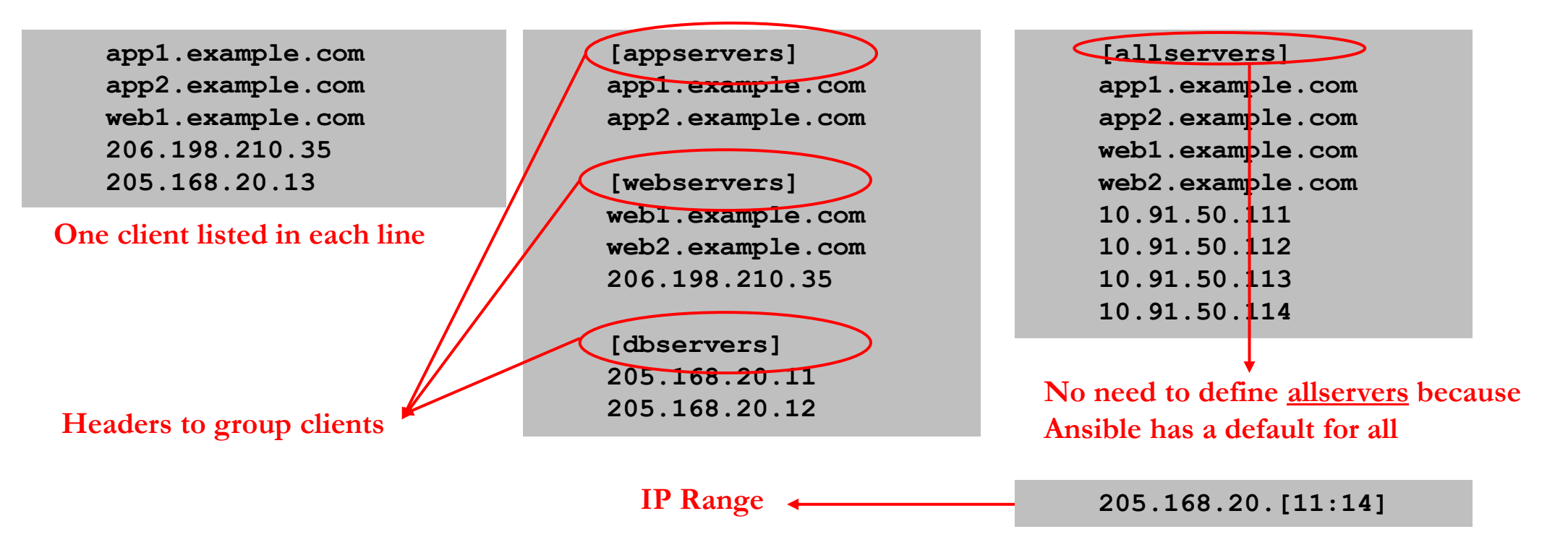

• You can specify different location of the file

# ansible-playbook -i /home/iafzal/ansible/hosts

#### **Remote Clients hosts File Syntax**

/etc/ansible/hosts

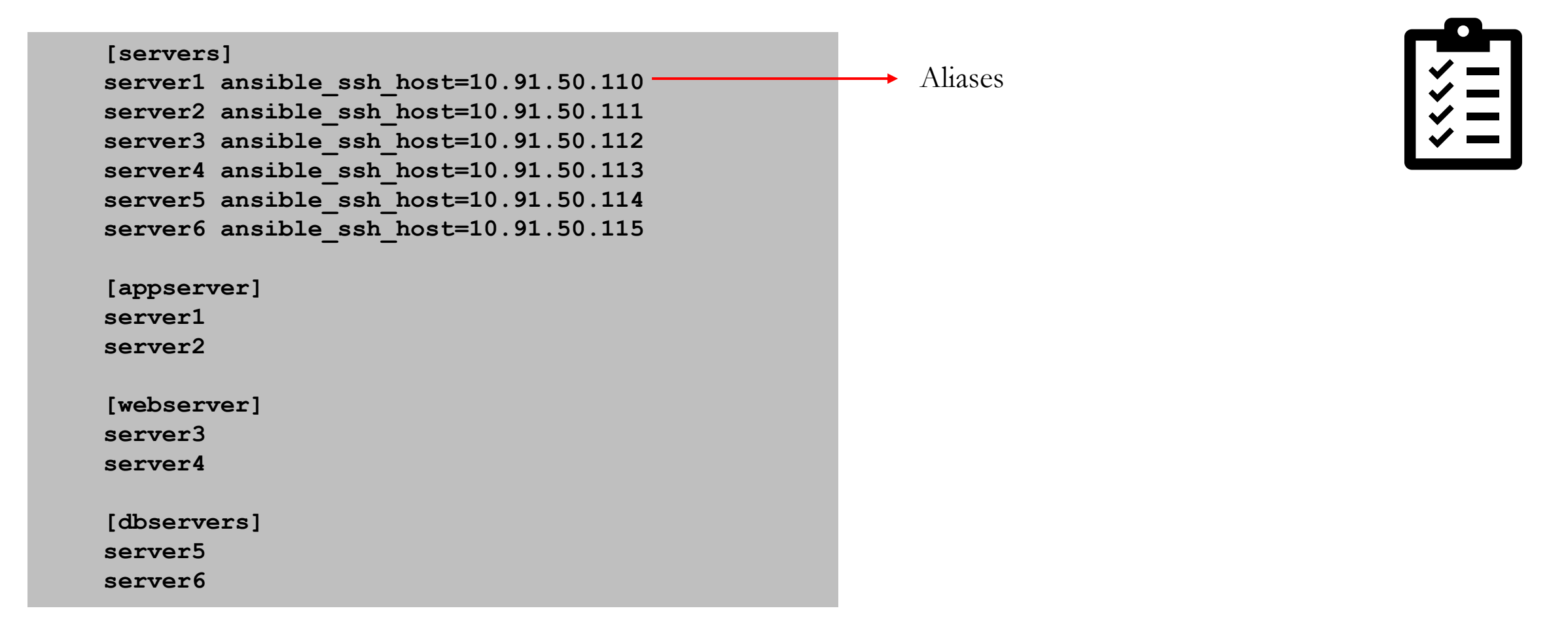

#### Remote Clients hosts File Syntax

#### /etc/ansible/hosts

- Inventory host file can either be static or dynamic (using additional plug-ins)

| ſ | -6   |   |
|---|------|---|
|   | <<<< | Ξ |

#### **Establish Connection to Remote Clients**

- Take a snapshot of our Linux client1 and then power it up
- Note down its IP address
- Populate the hosts file with IP or FQDN for our clients:

[labclients] = For grouping 10.253.1.18 10.253.1.20

• Generate SSH Keys on the control node and copy over to clients for password less SSH connections

# ssh-keygen

- # Leave everything default and enter
- # ssh-copy-id 10.253.1.18
- # ssh-copy-id 10.253.1.20
- Now SSH into the clients to test
  # ssh 10.253.1.18
- Run Ansible add-hoc to ping remote nodes (make sure hosts file has remote clients IPs)

```
# ansible all -m ping
```

**#** ansible -a "uptime" all (To run a command on the remote clients)

#### **Check Remote Clients Connectivity**

# su - root
# cd /etc/ansible/playbooks
# vim clientstatus.yml

```
- name: "Check remote clients connectivity status"
hosts: all
```

tasks:

- name: Test connectivity
 ping:

Run the playbook

```
# anisble-playbook clientstatus.yml
```

|  | г |  |
|--|---|--|
|  |   |  |
|  |   |  |